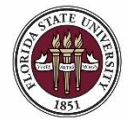

## **Completing a Pre-Employment Checklist**

## **Key Information:**

OMNI Recruiting Training Guides Confirming a Top Candidate's Qualifications Employment Appointment Checklists

Required Role: FSU\_SS\_MANAGER

## Understanding the Pre-Employment Checklist:

In this topic, you will learn the steps to complete a Pre-Employment Check in OMNI-HR.

Review the guidelines for "Confirming a Top Candidate's Qualifications" linked above, and complete the required preemployment verifications. Although a department must confirm qualifications for every top candidate, the requirement to document this in OMNI via the pre-employment check action is only applicable to Faculty, A&P, and USPS hires.

Once the pre-employment checks have been completed on your top candidate (e.g., references/letters of recommendation, education verification, license/certification verification if applicable, salary approval has been obtained, personnel file reviewed if applicable, etc.), the department must complete this checklist in the system. The is done prior to entering the job offer in OMNI-HR.

Note: The criminal history background check is completed later in the process during Smart Onboarding and does not have to be completed prior to the department submitting the pre-employment check action in the system.

| Step | Action                                          |
|------|-------------------------------------------------|
| 1.   | Click on the <b>Recruiting</b> tile in OMNI-HR. |

| <b>MYFSU</b><br>HUMAN RESOURCES |                            | ▼ Department /        | Administration | Â                 | Q | ۲ | ≡ | ٢ |
|---------------------------------|----------------------------|-----------------------|----------------|-------------------|---|---|---|---|
|                                 | Attendance & Leave         | Employees & Positions | FACET          | Faculty Contracts |   |   |   |   |
|                                 | $\bigcirc$                 | HR                    |                | <b></b>           |   |   |   |   |
|                                 | Faculty Promotion & Tenure | Recruiting            | Payroll        | Query & Reports   |   |   |   |   |
|                                 | */                         |                       | 6              |                   |   |   |   |   |

| Step | Action                             |
|------|------------------------------------|
| 2.   | Click the Search Job Openings tab. |

| < Manager Self Service |                                        |        | Recruiting |  |  |  |  |  |
|------------------------|----------------------------------------|--------|------------|--|--|--|--|--|
| Create Job Opening     | Search Job Openings                    |        |            |  |  |  |  |  |
| Interview Calendar     | Recruiting Home   🔍 Create Job Opening |        |            |  |  |  |  |  |
| Pending Approvals      | ▼ Search Criteria ⑦                    |        |            |  |  |  |  |  |
| Search Job Openings    | Job Posting Tit                        | le     |            |  |  |  |  |  |
| View References        | Job Opening                            | D      | Q          |  |  |  |  |  |
|                        | State                                  | open 🗸 |            |  |  |  |  |  |
|                        | Most Recent Activi                     | ly 💌   |            |  |  |  |  |  |
|                        | Job Opening Ty                         | e 🔽    |            |  |  |  |  |  |
|                        | Hot Jo                                 | b      |            |  |  |  |  |  |
|                        | My Association                         | n      |            |  |  |  |  |  |
|                        | Hiring Manag                           | er     | Q          |  |  |  |  |  |
|                        | Recruit                                | er     | Q          |  |  |  |  |  |
|                        | Created E                              |        | Q          |  |  |  |  |  |
|                        | Business Ur                            | it     | Q          |  |  |  |  |  |
|                        | Departme                               | nt     |            |  |  |  |  |  |
|                        | Position Numb                          | er     | Q          |  |  |  |  |  |
|                        | Recruitment Conta                      | ct 🗹   |            |  |  |  |  |  |
|                        | Search Clear                           |        |            |  |  |  |  |  |

| Step | Action                                                     |
|------|------------------------------------------------------------|
| 3.   | Enter the desired Job Opening ID. Click the Search button. |

| < Search Job Opening    |                                        | Recrui                    |
|-------------------------|----------------------------------------|---------------------------|
| Recruiting              | ^ Search Job Openings                  |                           |
| Pending Approvals       | TRecruiting Home   🗟 Create Job Openin | g   👼 Search Job Postings |
| Search Job Openings     | Search Criteria (?)                    |                           |
| Search Applications     | Job Posting Title                      |                           |
| Create Job Opening      | Job Opening ID                         | 47010 Q                   |
| Add Express Appointment | Status                                 | Open v                    |
| Search Applicants       | Most Recent Activity                   | ×                         |
| View References         | Job Opening Type                       | ~                         |
| Modify a Person         | Hot Job                                | ×                         |
|                         | My Association                         | ×                         |
| Query viewer            | niring Manager                         | Q                         |
| Screening               | Created By                             | <u>م</u>                  |
|                         | Business Unit                          | ٩                         |
|                         | Department                             |                           |
|                         | Position Number                        | ٩                         |
|                         | Recruitment Contact                    | ~                         |
|                         | Search Clear                           |                           |

| Step | Action                                 |
|------|----------------------------------------|
| 4.   | Click on the title of the job opening. |

| < Search Job Opening    |                                                                    | Re                 | ecruitment           |                     |  |  |  |
|-------------------------|--------------------------------------------------------------------|--------------------|----------------------|---------------------|--|--|--|
| Recruiting              | Search Job Openings                                                | earch Job Openings |                      |                     |  |  |  |
| Pending Approvals       | nterreal and the Recruiting Home   🛱 Create Job Opening   🗊 Search | ch Job Postings    |                      |                     |  |  |  |
| Search Job Openings     | ▶ Search Criteria ⑦                                                |                    |                      |                     |  |  |  |
| Search Applications     | 1 Results Found                                                    |                    |                      |                     |  |  |  |
| Create Job Opening      | Search Results ⑦                                                   | Search Results ⑦   |                      |                     |  |  |  |
| Add Express Appointment | ₽ Q                                                                |                    |                      |                     |  |  |  |
| Search Applicants       | Job Opening Job                                                    | ID Status          | Туре                 | Recruiting Location |  |  |  |
| View References         | Alumni Association Special Events Coordinator 4701                 | 10 Open            | Standard Requisition | Tallahassee, FL     |  |  |  |
| Modify a Person         | II Group Actions                                                   |                    |                      |                     |  |  |  |
| Query Viewer            | • Group Actions                                                    |                    |                      |                     |  |  |  |

| Step | Action                                                                                |
|------|---------------------------------------------------------------------------------------|
| 5.   | Across from the top candidate's name in the applicant pool, click the Other Actions > |
|      | Applicant Actions > Pre-Employment Check from the drop-down lists.                    |

| Select | Applicant Name | Applicant ID | Vet Pref- | Application Date  | Турет                              | Disposition | Application | Resume | Route | Print |                 |
|--------|----------------|--------------|-----------|-------------------|------------------------------------|-------------|-------------|--------|-------|-------|-----------------|
|        | · Test Name    | 479621       | N         | 01/29/2020 9:19PM | External -<br>Previous<br>Employee | 050-Route   |             |        | 6-6   | -     | ▼ Other Actions |

| Application | Resume | Route | Print |                   |
|-------------|--------|-------|-------|-------------------|
|             |        | Ĝô    | 5     | ▼ Other Actions   |
|             |        | Ĝô    | 5     | Tother Actions    |
|             |        |       |       | Applicant Actions |

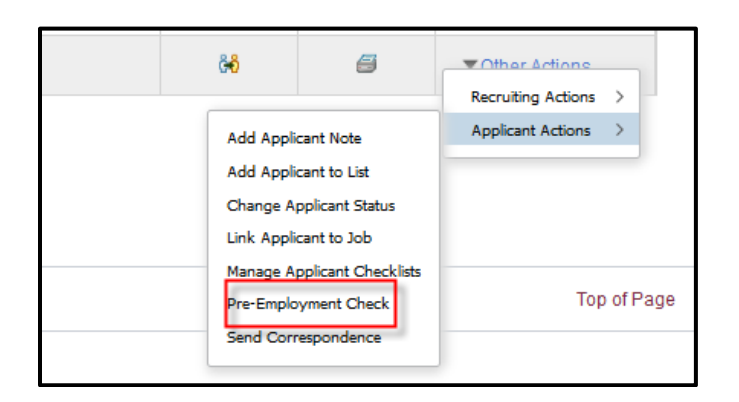

| Step                                          | Action                                                                                 |  |  |  |  |  |  |
|-----------------------------------------------|----------------------------------------------------------------------------------------|--|--|--|--|--|--|
| 6.                                            | Check the boxes for both Verified Employment References and Verified Degree/Education. |  |  |  |  |  |  |
|                                               | Click Save.                                                                            |  |  |  |  |  |  |
| 4                                             | Alumni<br>Association<br>Special Events<br>Coordinator                                 |  |  |  |  |  |  |
| Verified En Verified De Save Return to Previo | aployment References<br>gree/Education<br>us Page                                      |  |  |  |  |  |  |

**Congratulations!** You have completed the topic.

Questions on this procedure? Contact your <u>assigned Employment Recruiter</u>.